# 樂理考試軟體操作步驟介面以實際狀況為主

#### 一、創建考生帳號

考試必須由考生的帳號密碼登入系統。

建立考生帳號的方法和建立申請人帳號的方法相同,但需要鍵入申請人在控制台報名資料上的考生聯絡 ID(如圖一)在最下面的聯絡 ID 中(如圖二中滑鼠位置)。

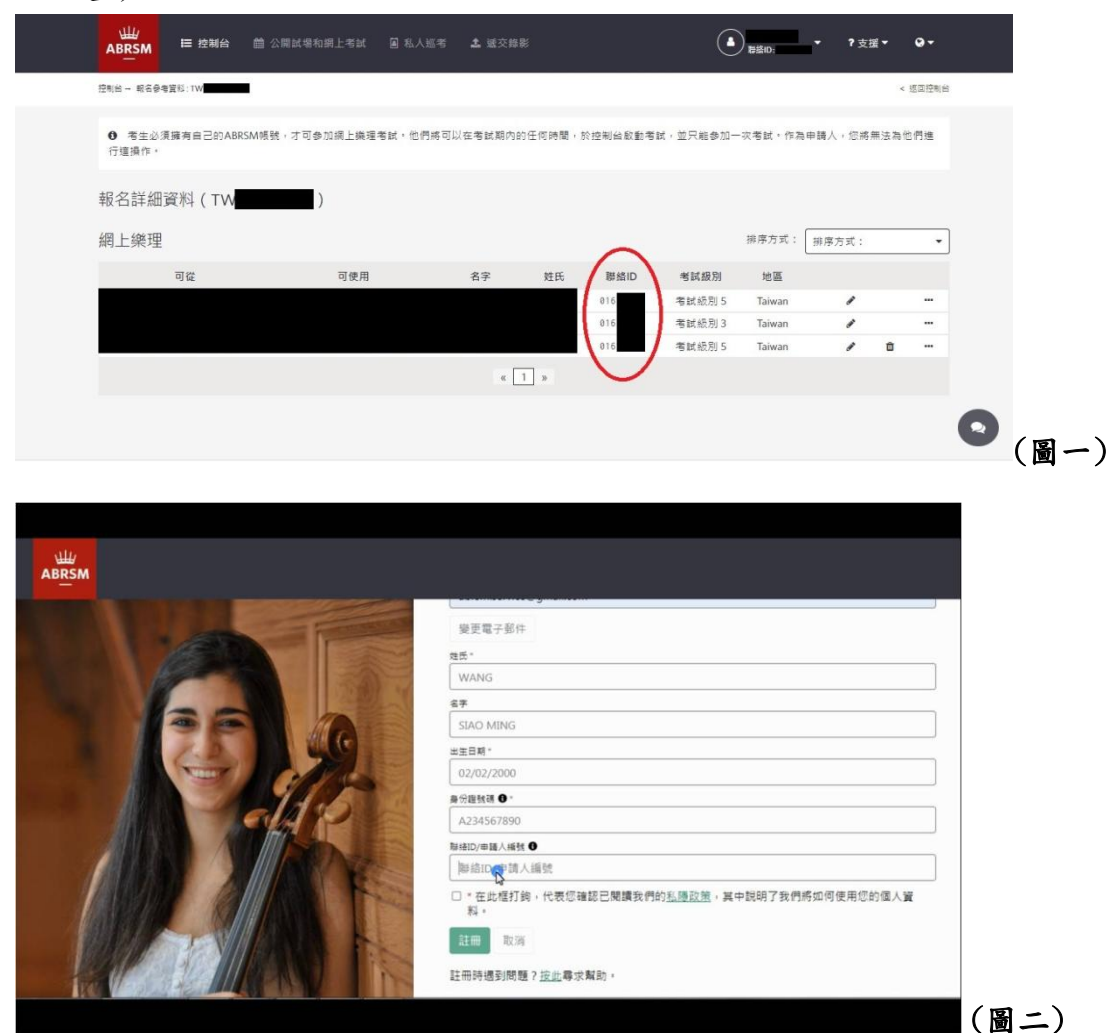

### 二、登入考試系統

進入考生帳號會出現開始樂理考試按鈕,請注意按下開始樂理考試按鈕後, 系統會顯示確認是否開始考試,確定後將倒數三小時,請在三小時內安裝完 考試用程式並完成考試(最多作答時間:1~3級-90分鐘、4~5級-120分鐘), 若確定開始考試後超過時間未回答試卷,本次考試將視為缺考;若回答試卷 超過限制時間使考生未通過亦無法退費。 確認要開始後點下去即可開始(圖三、圖四)。

|                              | 空制台 🏥 公開:                      | 試場和遙距考試        | 圖 私人巡考  | <b>土</b> 遗交錄影 |                   | C           |        |         | ?支援▼      | ••  |   |
|------------------------------|--------------------------------|----------------|---------|---------------|-------------------|-------------|--------|---------|-----------|-----|---|
| 控制台                          |                                |                |         |               |                   |             |        |         |           |     |   |
| 報名考試                         |                                | 我的報名           |         |               |                   |             |        |         |           |     |   |
| ABRSM安排                      | 的武場。                           | 遙距評核           |         | c             | Online Music Theo | ry - Taiwan |        |         | 考生人       | 胶:1 |   |
| 公開創                          | (場                             | 報名日期<br>星期三 29 | 九月 2021 | ‡<br>⊤        | 服名參考資料:<br>「Wi    |             |        |         | 考試        | 種類: |   |
| 田谷戸安排型後4<br>場・申請術科考館         | BRSM批准之詞<br>t的最短時間。            | 狀況:已           | HH 60   |               |                   |             |        | 開始樂理考試  | 18 A # #3 | 戦料  |   |
| ▲2八5<br>纏距而非於考試房<br>試<br>遙距: | <sup>业考</sup><br>評核或進行的考<br>答試 |                |         |               | 我以                | 人前的考试       |        |         |           |     |   |
| 搜尋考生成績                       |                                |                |         |               |                   |             |        |         |           |     | 0 |
| 23                           |                                |                |         |               |                   |             |        |         |           |     |   |
| 名詳細資料(TWO                    | )                              | )              |         |               |                   |             |        |         |           |     |   |
| 上樂理                          |                                |                |         |               |                   |             |        | 排序方式:   | 排序方式:     | 1   | • |
| 可從                           | 可                              | 使用             | 名字      | 姓氏            | 聯絡ID              | 考試級別        | 地區     | /       |           |     |   |
| 06:11下午 02 八月 2021           | 11:59下午3                       | 80 八月 2021     |         |               |                   | 考試級別1       | Taiwan | E Hotel | 論業理考試 🖸   |     |   |
|                              |                                |                |         | « 1           | »                 |             |        |         |           |     |   |
|                              |                                |                |         |               |                   |             |        |         |           |     |   |

## 三、安裝考試用軟體 PSI 程式

請注意若電腦有裝過 PSI 程式,請先刪除舊版軟體後再來進行下載動作

確定考試後會出現選擇 windows 或 macOS 的選項,請依照您使用來參加考試的

電腦/筆電的作業系統來下載考試專用軟體。

下載後請安裝該軟體,並開啟程式。

考試用的電腦必須裝有攝影機和麥克風,並設定為「開啟」的狀態。

### 四、考前環境設定

1. 開啟程式後會出現考試注意事項,請確認後按 NEXT。(圖五)。

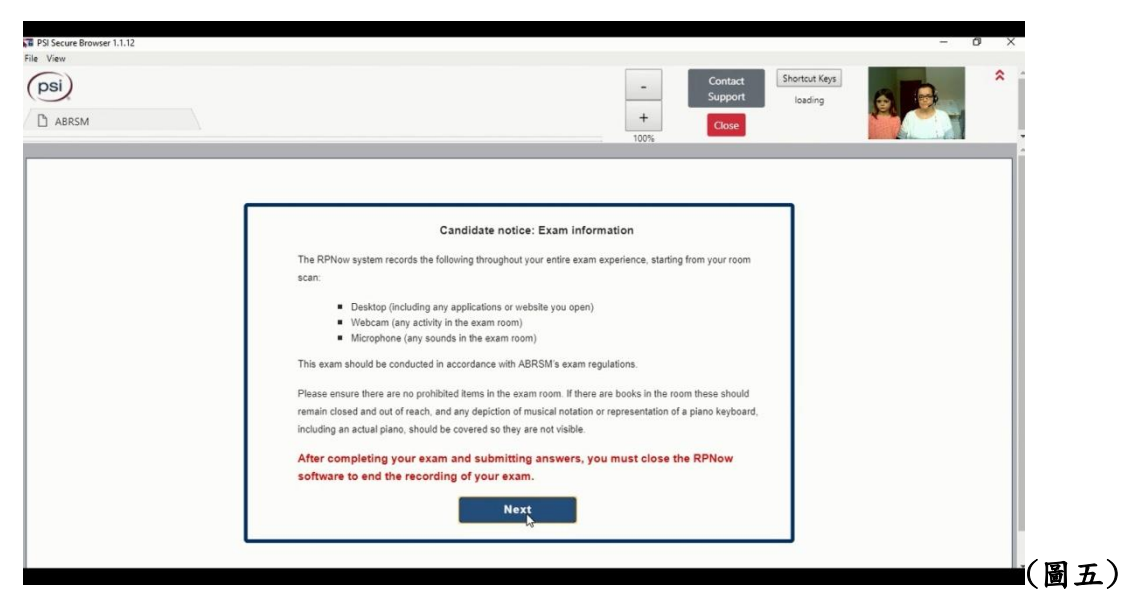

2. 下一個步驟是系統檢測。

考試時只能使用單一螢幕應試,請勿外接其他螢幕進行考試。

檢測時如果下面項目顯示" please close the following prohibited applications" 並帶有紅色按鈕,請按下紅色按鈕使 PSI 以外被禁用的程式 關閉。

若按下紅色按鈕後問題仍然沒有解決,請見官網的**障礙排除說明文件**。 若系統檢測沒有問題,請按 NEXT(圖六)。

| Security Check                                         |                  |                                                    | 1 |
|--------------------------------------------------------|------------------|----------------------------------------------------|---|
| System Requirements                                    |                  |                                                    |   |
| Requirement                                            | Status           | Action Required                                    |   |
| Number of allowed monitors during session: 2           | ✓<br>pass        | Number of Monitors Detected: 1. No action required |   |
| No prohibited applications or processes during session | <b>√</b><br>pass | None                                               |   |
| Quit Next                                              |                  |                                                    |   |
|                                                        | G                |                                                    |   |
|                                                        |                  |                                                    |   |
|                                                        |                  |                                                    |   |

3.後續請依照系統指示操作即可(拍身分證明文件.考試環境及考生大頭照)

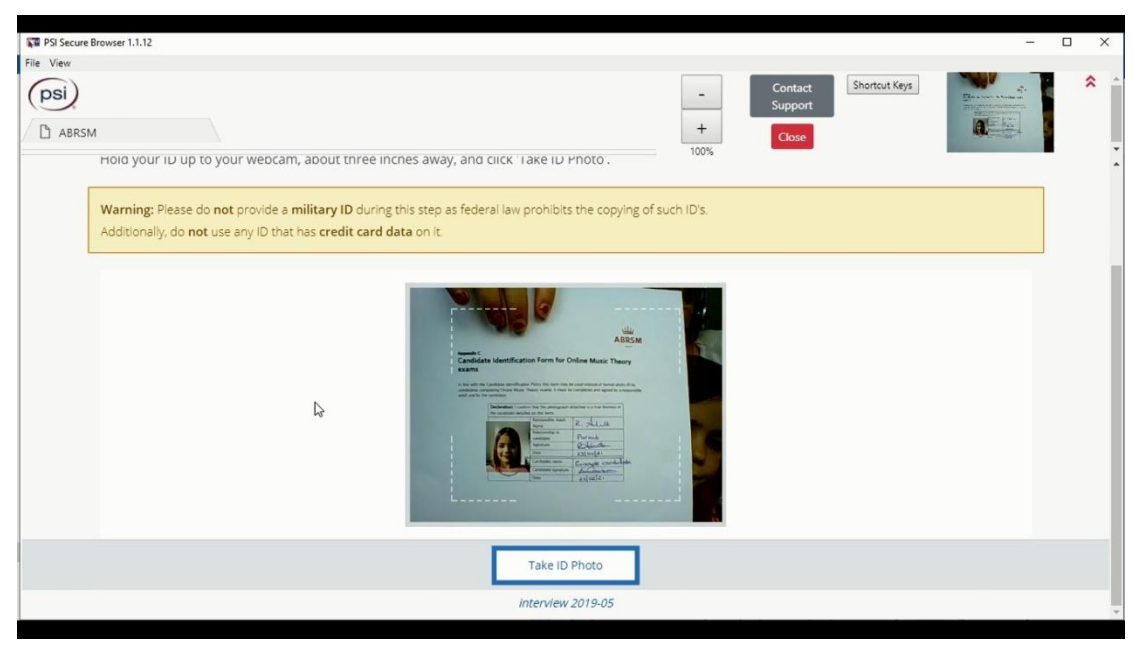

拍身分證明文件

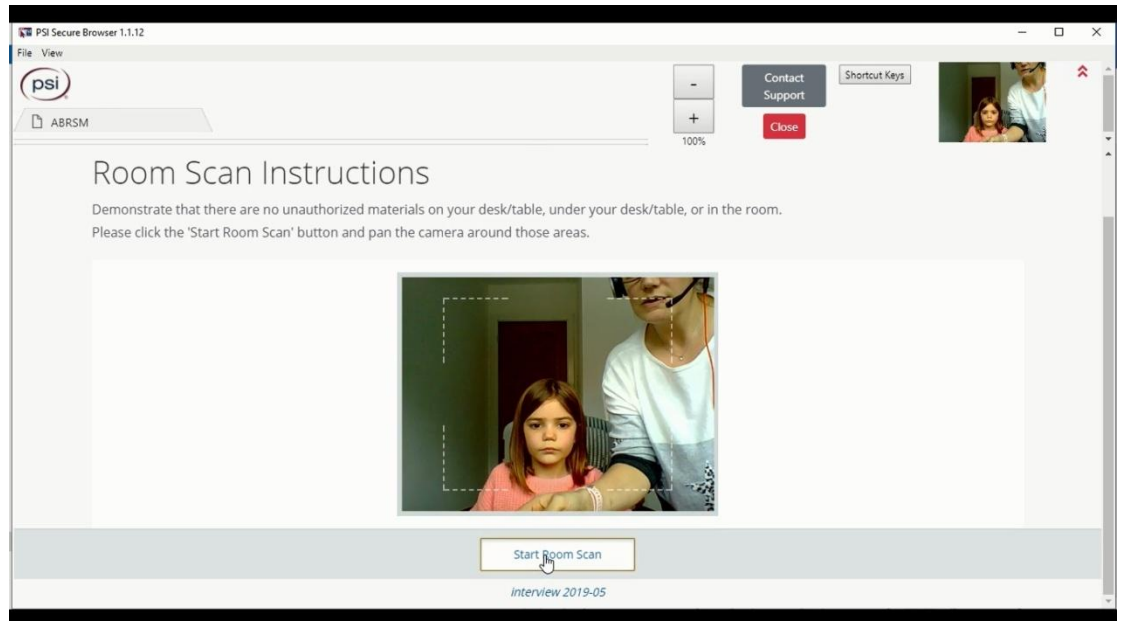

拍考試環境

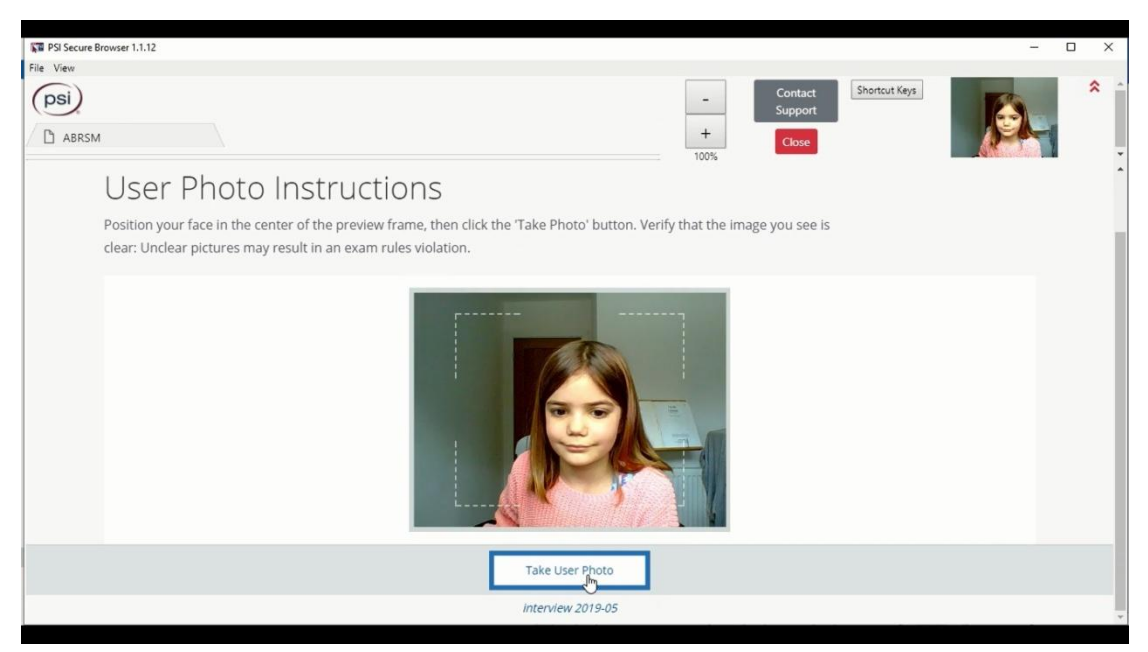

拍考生大頭照

 以上步驟完成後,會出現試卷部分,首先會有注意事項(圖七),請注意按 了開始後,會開始倒數計時(倒數顯示於圖八圓圈處),請務必在考試時間內 (含設定三小時內)完成考試並結束。

| 測試信息              |                  |              |          | 開始   |  |
|-------------------|------------------|--------------|----------|------|--|
| 使用者名稱             | ABRSMT           | 6            |          |      |  |
| 知識範疇              | Music Th         | eory Grade 5 |          |      |  |
| 測試部分              | Grade 5          |              |          |      |  |
| <b>双型</b><br>酒目動目 | Certificat<br>58 | ION          |          |      |  |
| 供應商               | ABRSM            |              |          |      |  |
| 時間限制120分鐘         |                  | 您可以更改已提交的答案  | 您不能暂停此谢試 | 無分界線 |  |
| 间睑器件              |                  |              |          |      |  |

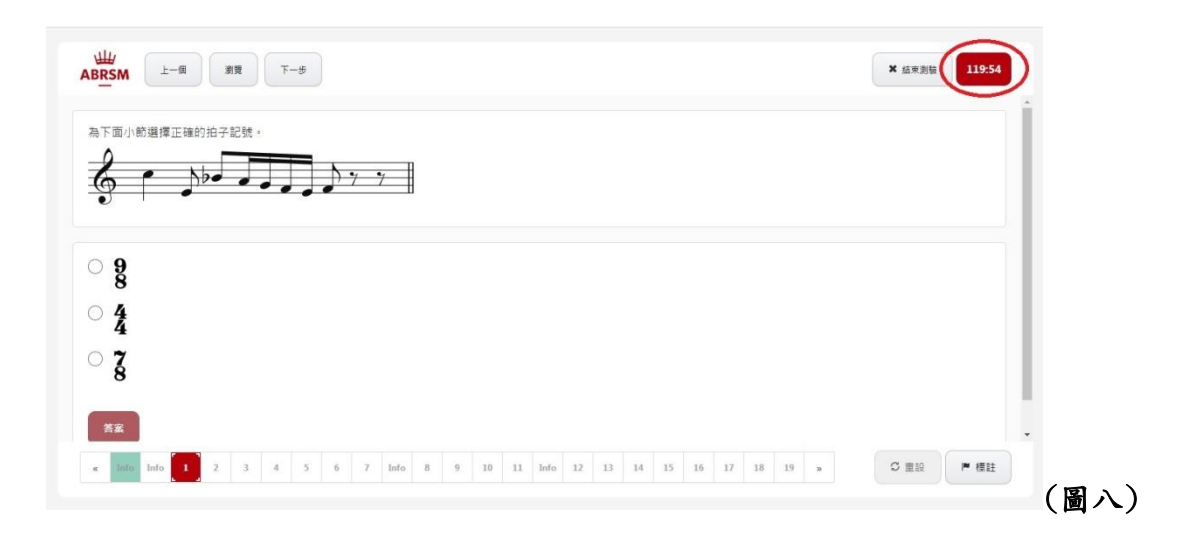